# РЕГИСТРАЦИЯ МАГАЗИНА

Для открытия Etsy-магазина воспользуйтесь реферальной ссылкой: она позволит Вам разместить первые 40 товаров в своем магазине на Etsy бесплатно.

Ссылку Вы можете получить:

- у других студентов, которые уже открыли свои магазины (для студентов, обучающихся на тарифах с обратной связью)
- взять одну из ссылок
- воспользоваться моей реферельной сон пкой

# Пройдя по ссылке, Вы увидите такой текст:

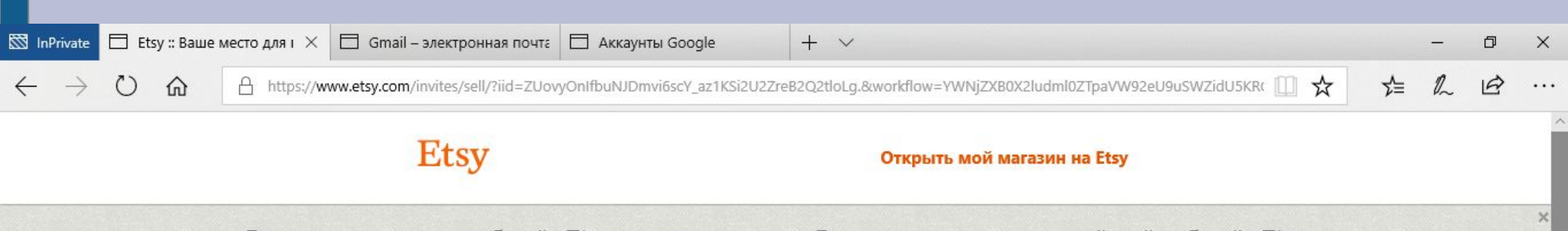

Вы просматриваете веб-сайт Etsy на русском языке. В настоящее время российский веб-сайт Etsy работает в бета-режиме, поэтому часть информации может отображаться по-английски.

Начните продавать то, что вы создаете или коллекционируете, и разместите ваши первые **40** товаров бесплатно.

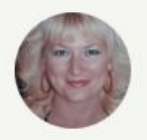

Tatiana приглашает вас открыть ваш собственный магазин на Etsy.

Открыть мой магазин на Etsy

Посмотреть Справку

### Введите свои имя, email, пароль и нажмите кнопку «Регистрация»

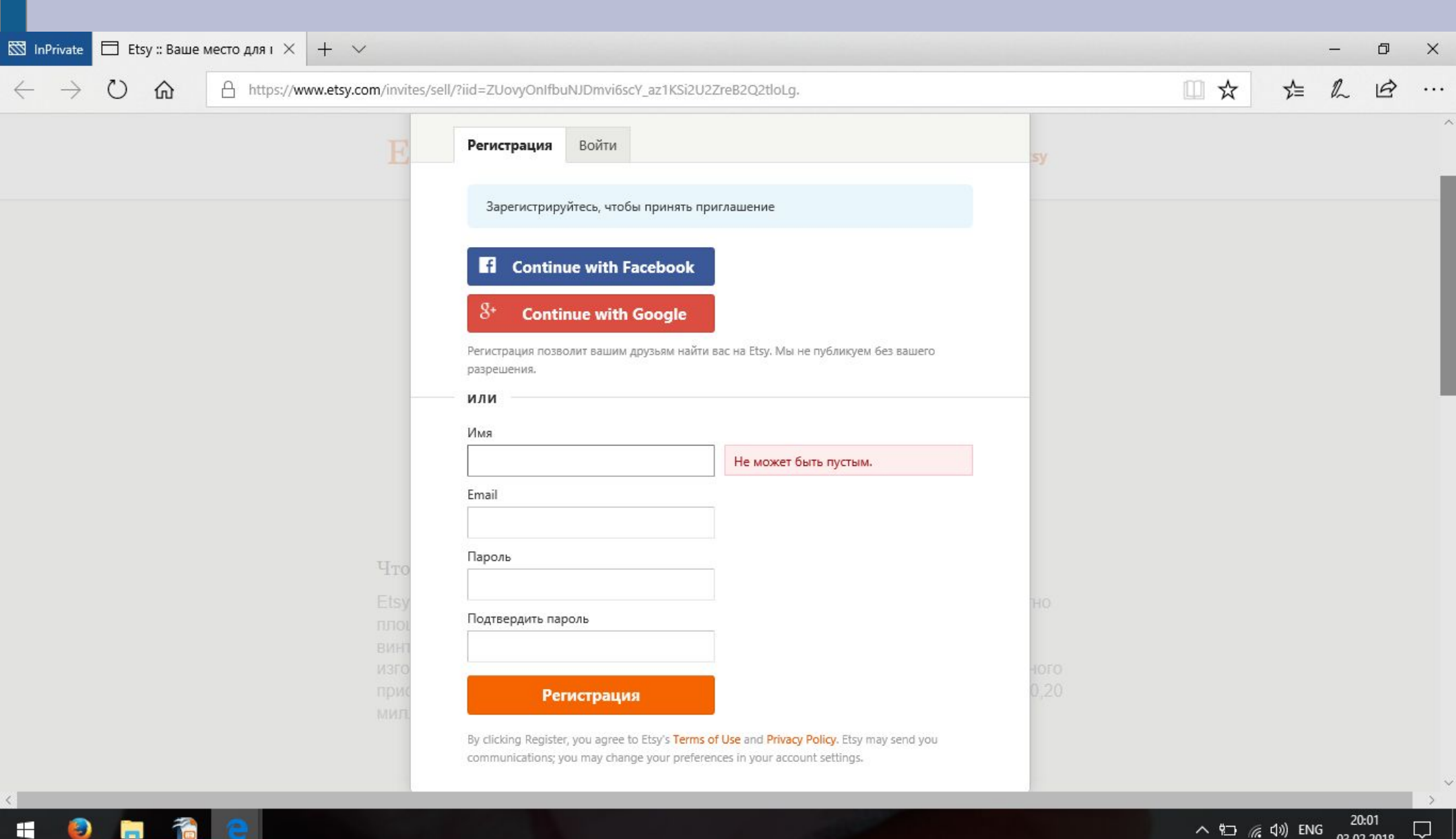

### Заполните поля согласно этой фотографии

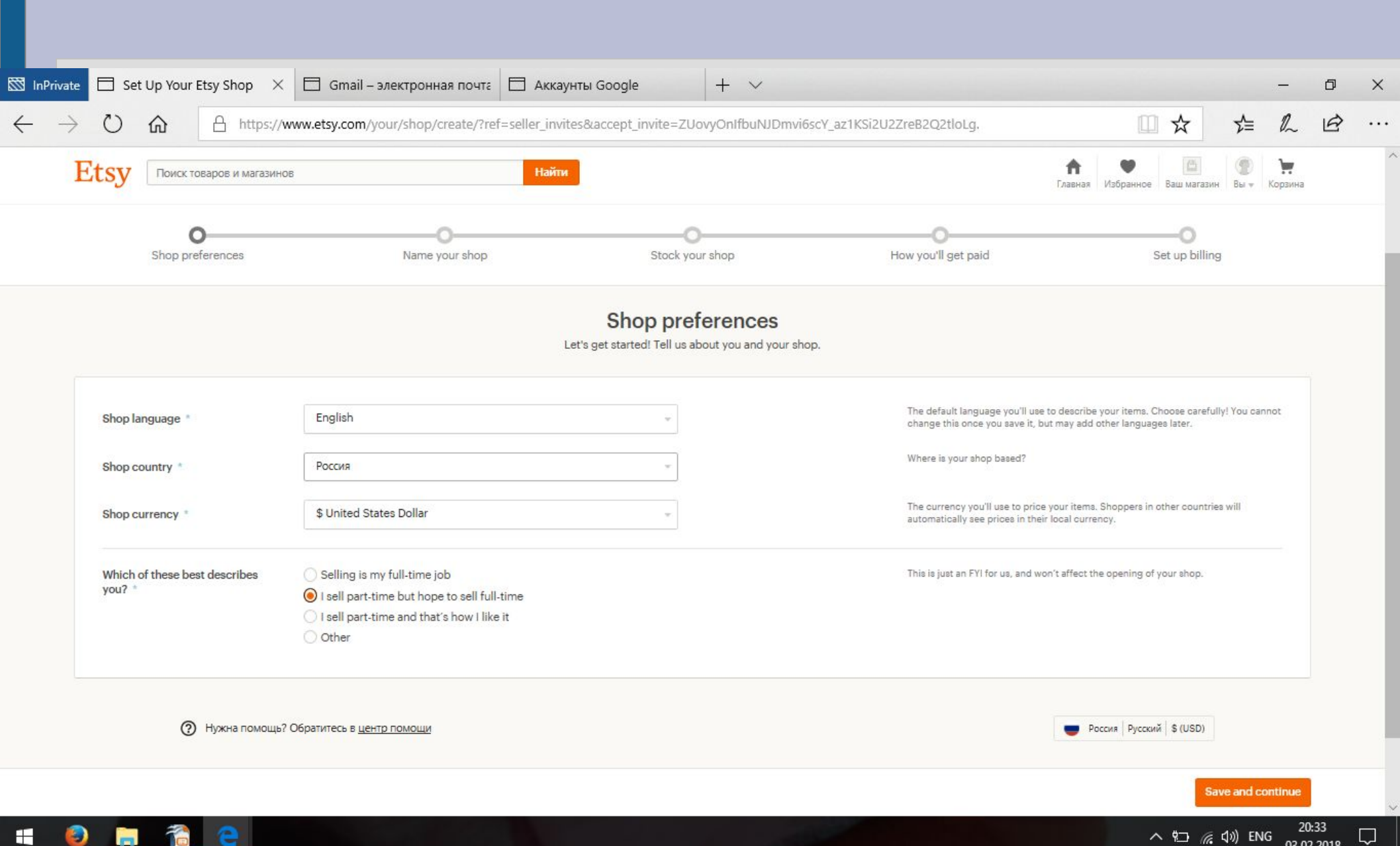

### Введите имя Вашего будущего магазина

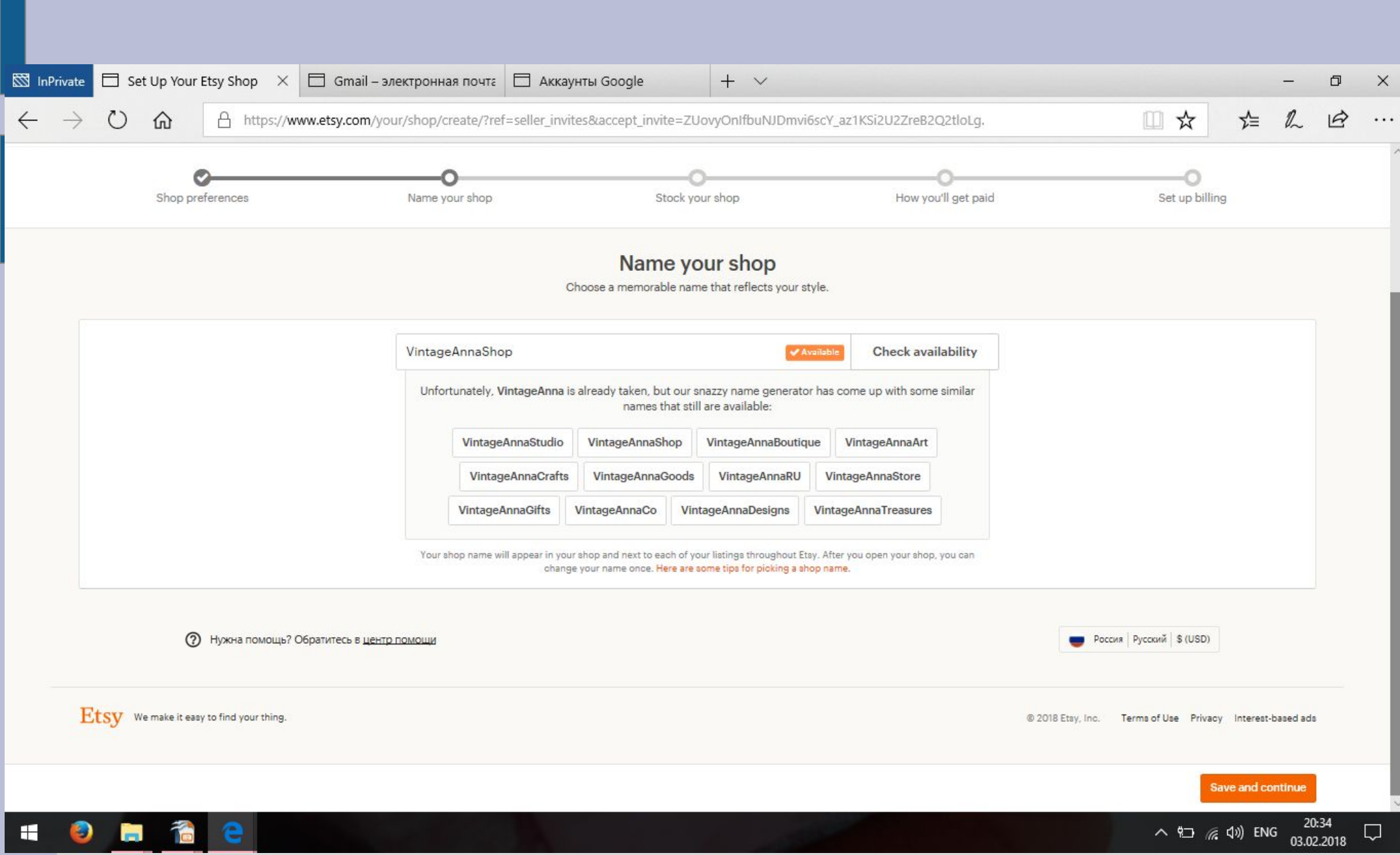

# Нажмите «Зарегистрировать новый товар»

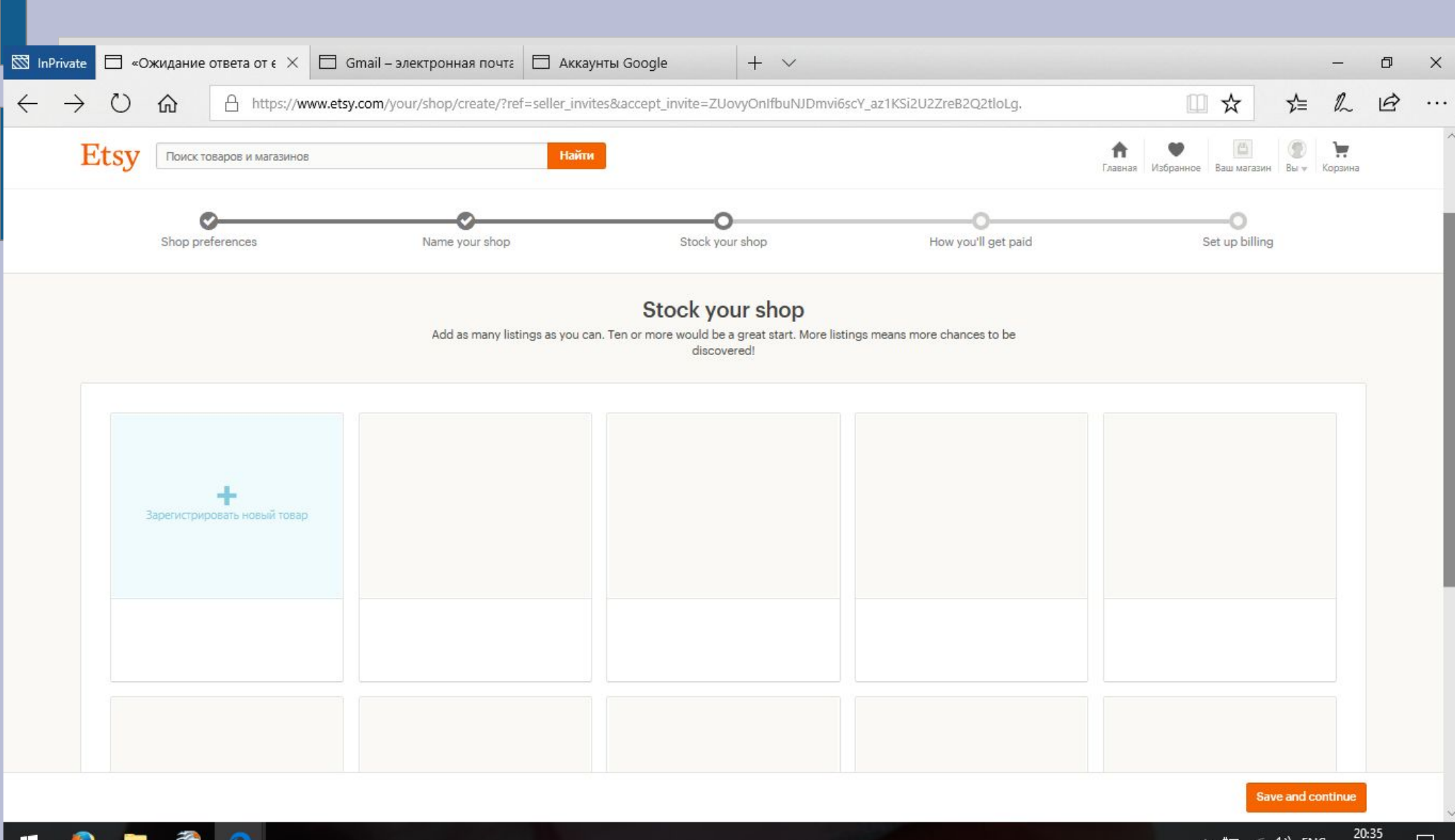

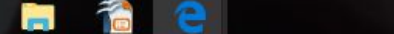

F

へ 🗁 🌈 🕼 ENG

#### Листинг оформляем согласно рекомендациям, которые я давала ранее. При необходимости пересмотрите видео об оформлении листинга. Add a photo — добавьте фото (желательно 5-10) InPrivate Create Listing - Etsy 🔲 Gmail – электронная почта 🔲 Аккаунты Google $+ \vee$ X Ð X 0 ₹= A \$ https://www.etsy.com/your/shops/VintageAnnaShop/onboarding/listings/create 1 Etsv Найти Поиск товаров и магазинов Главная Избранное Ваш магазин Вы - Корзина Shop preferences Name your shop Stock your shop How you'll get paid Set up billing Add a new listing Фотографии Add as many as you can so buyers can see every detail. Фотографии \* Use up to ten photos to show your item's 0 1000 most important qualities. AAA Tips: Add a photo Primary photo Every angle Every angle Details Size and scale Styled scene Variations · Use natural light and no flash. Every angle In use · Include a common object for scale. · Show the item being held, worn, or used. · Shoot against a clean, simple background. Listing details Tell the world all about your item and why they'll love it. Название \*

Include keywords that buyers would use to

Отмена This listing isn't active yet. It will be available to shoppers once you open your shop.

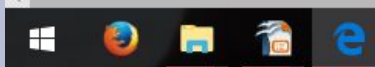

Save and continue

Preview

Введите заранее подготовленное название листинга, заполнение граф о листинге будет у всех индивидуально в зависимости от товара. Поэтому если не сможете разобраться, заполните хоть какнибудь, а я потом проверю и отредактирую. Renewal options — Manual, Тип — Physical -если у Вас реальный товар и Digital если цифровой

| <u>77</u>                                                                                               | InPrivate                                                                                                    | Create Listing - E                                                                                                    | tsy $	imes$        | 🗖 Gmail – элект                                             | оонная почта                      | 🗖 Аккаунты G    | oogle                     | + ~                                        |                       |          |          | - | ٥ | × |
|----------------------------------------------------------------------------------------------------|----------------------------------------------------------------------------------------------------|----------------------------------------------------------------------------------------------------|--------------------|-------------------------------------------------------------|-----------------------------------|-----------------|---------------------------|--------------------------------------------|-----------------------|----------|----------|---|---|---|
| $\leftarrow$                                                                                            | $\rightarrow$                                                                                                    |                                                                                                    | https://w          | ww.etsy.com/your/s                                          | nops/VintageA                     | nnaShop/onboard | ng/listings/creat         | re                                         |                       | □ ☆      | בֿצ      | R | ß |   |
|                                                                                                    | Listing of<br>Tell the wo<br>Название *<br>Include keyw<br>search for yo                                              | details<br>rld all about your item and<br>rords that buyers would use to<br>pur item.                                                                  | I why they'll lo   | ove it.                                                     |                                   |                 |                           |                                            |                       |          |          |   |   | > |
|                                                                                                    | About this                                                                                                    | listing *<br>about what types of items are                                                                                                    | Who                | o made it?                                                  |                                   | 0               | What is it?               |                                            | <br>When was it made? |          |          |   |   |   |
|                                                                                                    | Category *<br>Can't find the<br>attributes? Pi<br>sure buyers of<br>about getting                                     | e perfect category or<br>ick whatever's closest to make<br>oan find your item. <u>Learn more</u><br>g found in search                                  | Non                | le                                                          |                                   |                 | ٣                         |                                            |                       |          |          |   |   |   |
|                                                                                                    | Renewal op<br>Each renewa<br>the listing se<br>auto-renewin                                                           | ptions *<br>I lasts for four months or until<br>Illa out. Get more details on<br>19 <u>here</u> .                                                      | Au<br>Thi<br>(red) | utomatic<br>is listing will renew as it exp<br>ecommended). | irea for 0,20 <mark>\$</mark> USD | ) each time     | Manual<br>I'll renew ei   | xpired listings myself.                    |                       |          |          |   |   |   |
|                                                                                                    | Тип *                                                                                                    |                                                                                                    | Ph<br>A ta         | nysical<br>tangible item that you will sl                   | ip to buyers.                     |                 | Digital<br>A digital file | e that buyers <mark>will d</mark> ownload. |                       |          |          |   |   |   |
|                                                                                                    | Описание *<br>Start with a b<br>your item's fi<br>List details lik<br>in easy-to-rea<br>Tell buyers a<br>story behind | prief overview that describes<br>inest features.<br>ke dimensions and key features<br>ad bullet points.<br>bit about your process or the<br>this item. | 8                  |                                                             |                                   |                 |                           |                                            |                       |          |          |   |   |   |
| Отмена         This listing isn't active yet. It will be available to shoppers once you open your shop. |                                                                                                    |                                                                                                    |                    |                                                             |                                   |                 |                           | Prev                                       | view                  | Save and | continue |   |   |   |
|                                                                                                    |                                                                                                    |                                                                                                    |                    |                                                             |                                   |                 |                           |                                            |                       |          |          |   |   | 2 |

Ŧ

-

# Добавьте 13 тегов и можете добавить до 13 материалов. Укажите цену (price), quantity (количество в наличии), SKU можно не заполнять.

| InPrivate Create Listing - Etsy                                                                                                    | 🗙 🗄 Gmail – электронная почта 🗖 Акка                                                  | iyнты Google 🛛 🕂 🗸                             |                         |         | -         | ٥          | × |
|----------------------------------------------------------------------------------------------------|---------------------------------------------------------------------------------------|------------------------------------------------|-------------------------|---------|-----------|------------|---|
| $\leftarrow$ $\rightarrow$ $\circlearrowright$ $\land$ https://www.etsy.com/your/shops/VintageAnnaShop/onboarding/listings/create                                        |                                                                                       |                                                |                         |         |           |            |   |
| Section Optional                                                                                                    | Group related listings into Sections to help shoppers brows<br>Add your first section | e (e.g., Bracelets, Father's Day Gifts, Yarn). |                         |         |           |            | à |
| Tags Optional<br>What words might someone use to search<br>for your listings? Use all 13 tags to get<br>found. <u>Get ideas for tags.</u>                                | Shape, color, style, function, etc.                                                   | Добавить                                       | <b>Добавить</b> 13 left |         |           |            |   |
| Материалы Optional                                                                                                    | Ingredients, components, etc.                                                         | Добавить                                       | 13 left                 |         |           |            |   |
|                                                                                                    |                                                                                       |                                                |                         |         |           |            |   |
| Inventory and pricing                                                                                                    |                                                                                       |                                                |                         |         |           |            |   |
| Price *<br>Factor in the costs of materials and labor,<br>plus any related business expenses.                                                                            | 0 US\$                                                                                |                                                |                         |         |           |            |   |
| Quantity *<br>For quantities greater than one, this listing<br>will renew automatically until it sells out.<br>You'll be charged a 0.20 \$ USD listing fee<br>each time. | 1                                                                                     |                                                |                         |         |           |            |   |
| SKU Optional<br>SKUs are for your use only—buyers won't<br>see them. <u>Learn more about SKU.</u>                                                                        |                                                                                       |                                                |                         |         |           |            |   |
| Variations<br>Add available options like color or size. I                                                                                                    | Buyers will choose from these during checkout.                                        |                                                |                         |         |           |            |   |
| Отмена This listing isn't active yet. It w                                                                                                    | ill be available to shoppers once you open your shop.                                 |                                                |                         | Preview | w Save an | d continue |   |
|                                                                                                    |                                                                                       |                                                |                         |         | ) FNG 2   | 0:42       | > |

Shipping origin — страна отправки. Processing time время от размещения заказа до его отправки почтой. Ниже нужно указать стоимость доставки 1 товара по России и за границу и в графе Each additional item укажите добавочную стоимость доставки для каждого

### дополнительного товара.

| InPrivate 🗖 Create Listing                                           | - Etsy 🛛 🖂 Gmail – электронная почта 🗖 Аккаунт                                                                                               | ы Google 🛛 🕂 🗸                                                       |                                            |         | -        | ð        |  |  |
|----------------------------------------------------------------------|----------------------------------------------------------------------------------------------------|----------------------------------------------------------------------|--------------------------------------------|---------|----------|----------|--|--|
| ightarrow $ ightarrow$ $ ightarrow$ $ ightarrow$                     | https://www.etsy.com/your/shops/VintageAnnaShop/onbo                                                                                         | arding/listings/create                                               |                                            |         | . Ch     | B        |  |  |
| Доставка<br>Set clear and realistic shipping e<br>Shipping options * | xpectations for shoppers by providing accurate processing time and shipp<br>Fill out your shipping options for this listing. You can keep th | ing rates.<br>iese options specific to this listing, or save them as | a shipping profile to apply them to future |         |          |          |  |  |
|                                                                      | listings.                                                                                                    | listings.                                                            |                                            |         |          |          |  |  |
|                                                                      | Shipping origin *<br>The country you're shipping from                                                                                        | Россия                                                               | *                                          |         |          |          |  |  |
|                                                                      | Processing time *<br>Once purchased, how long does it take you to ship an item?                                                              | Select your processing time v                                        |                                            |         |          |          |  |  |
|                                                                      |                                                                                                    | Buyers are more likely to purchase ite                               | ms that ship quickly                       |         |          |          |  |  |
|                                                                      | Fixed shipping costs *                                                                                                    | Fixed shipping costs * The price each buyer will pay for shipping    |                                            |         |          |          |  |  |
|                                                                      | Destination                                                                                                    | One item                                                             | Each additional item Option                | al      |          |          |  |  |
|                                                                      | Россия                                                                                                    | 0,00                                                                 | \$                                         | \$      |          |          |  |  |
|                                                                      | Everywhere Else                                                                                                    | 0,00                                                                 | \$                                         | \$      | ×        |          |  |  |
|                                                                      | + Add another location                                                                                                    |                                                                      |                                            |         |          |          |  |  |
|                                                                      | Shipping upgrades Optional                                                                                                    | Add faster options for your buyers (added to s                       | hipping cost)                              |         |          |          |  |  |
|                                                                      | + Add a shipping upgrade                                                                                                    |                                                                      |                                            |         |          |          |  |  |
| Отмена This listing isn't active y                                   | yet. It will be available to shoppers once you open your shop.                                                                               |                                                                      |                                            | Preview | Save and | continue |  |  |
|                                                                      |                                                                                                    |                                                                      |                                            |         | 20       | 42       |  |  |

03.02.2018

### **Нажмите Save and continue**

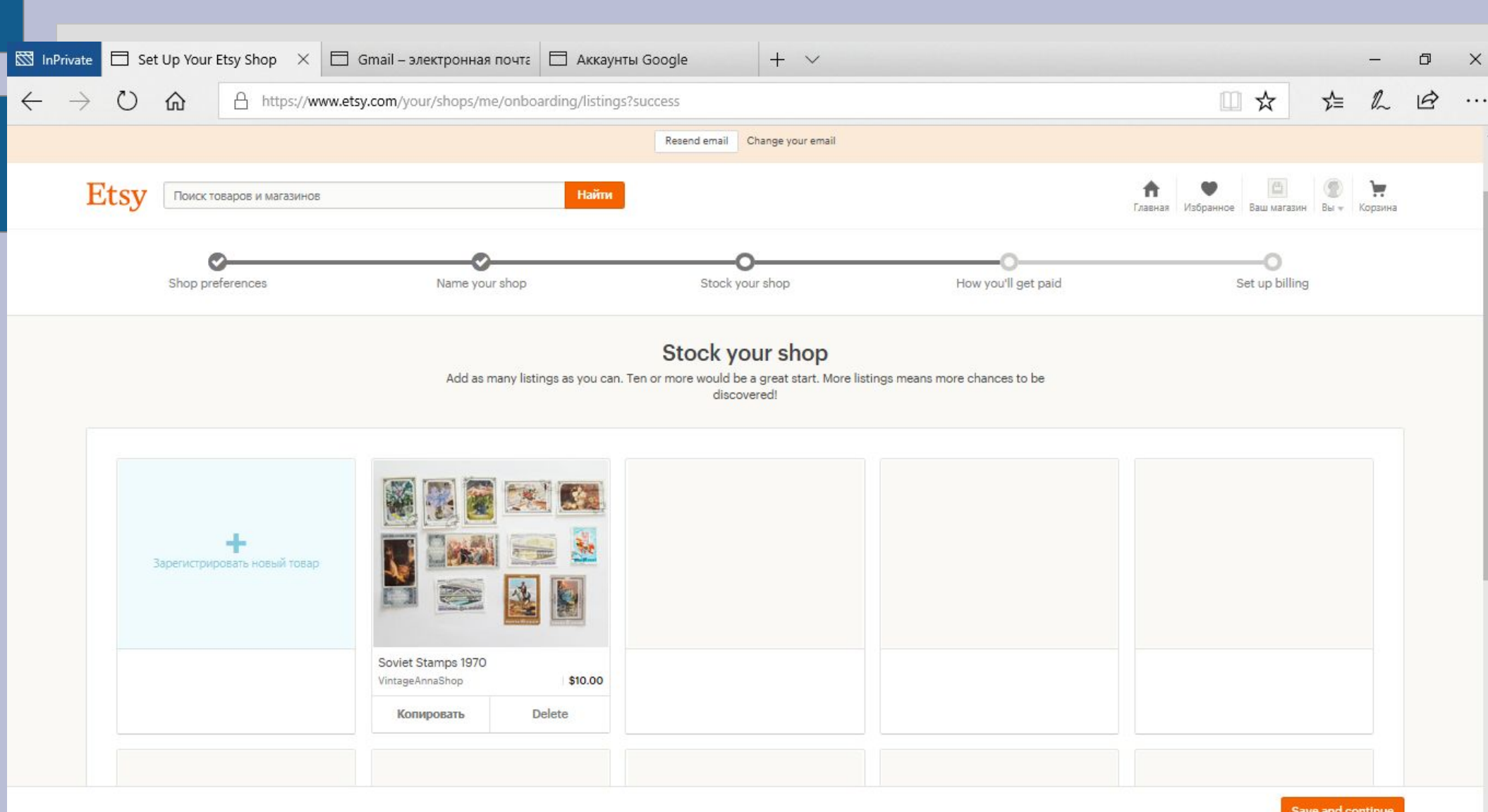

3

Save and continue

### Выберите способ получения оплат — PayPal

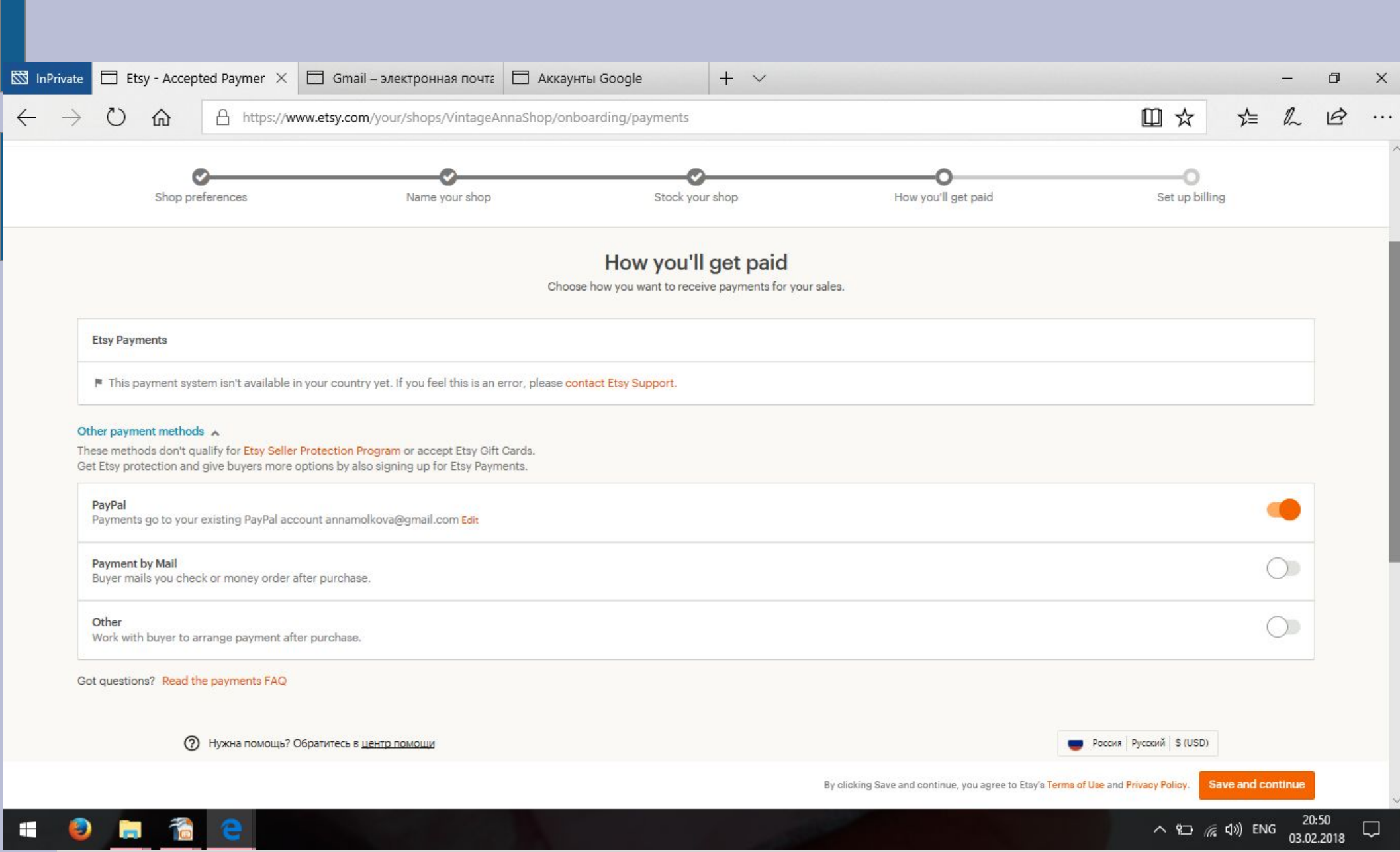

# Если в самом начале Вы не подтвердили адрес электронной почты, то Вам нужно сейчас зайти в Вашу почту и пройти по ссылке из письма от Etsy

| 🖾 InPrivate                                        | 🖻 🗖 Set Up Your Etsy Shop 🛛 🖾 Gmai               | I – электронная почта | M Confirm your Etsy account ·                        | Etsy :: Confirmed                   | + ~                                           |                      | - 1 | ø ×      |  |
|----------------------------------------------------|--------------------------------------------------|-----------------------|------------------------------------------------------|-------------------------------------|-----------------------------------------------|----------------------|-----|----------|--|
| $\leftarrow \rightarrow$                           | → ひ ⋒ A https://www.etsy.com/your/shops/VintageA |                       | nnaShop/onboarding/billing                           |                                     |                                               | □☆ ☆                 | 2 1 | <u>a</u> |  |
|                                                    | Shop preferences                                 | Name your shop        | Stock your                                           | r shop Hov                          | v you'll get paid                             | Set up billing       |     |          |  |
|                                                    |                                                  |                       | Set up b<br>Let us know how you'd like               | billing<br>e to pay your Etsy bill. |                                               |                      |     |          |  |
|                                                    |                                                  | Stock up! Ad          | Please confirm your email address                    | ar                                  | nore listings                                 |                      |     |          |  |
| Add a credit card or Pay with Paypal Card number * |                                                  |                       | Thanks! We just sent a co<br>etsy.anna.test@         | onfirmation email to<br>gmail.com.  | Деньги не будут сняты с вашей банког          | h will               |     |          |  |
|                                                    |                                                  |                       | Переслать подтверждающее письмо на электронную почту |                                     | be due on the first day of the next ca        | next calendar month. |     |          |  |
|                                                    | Expiration date *                                | Choose a month        | Change your email                                    |                                     | How do fees work?                             |                      | ~   |          |  |
|                                                    | CCV *                                            |                       |                                                      |                                     | By clicking Open your shop, you agree to Etsy | y's Terms of Use.    |     |          |  |
|                                                    | Name on card *                                   |                       |                                                      |                                     |                                               |                      |     |          |  |
|                                                    | Billing address                                  |                       |                                                      |                                     |                                               |                      |     |          |  |
|                                                    | Соинту<br>Россия                                 |                       |                                                      | *                                   |                                               |                      |     |          |  |
|                                                    | Street address                                   |                       |                                                      |                                     |                                               |                      |     |          |  |
|                                                    | Дом/кв./другое optional                          |                       |                                                      |                                     |                                               |                      |     |          |  |

# РЕГИСТРАЦИЯ МАГАЗИНА

Выбираем способ оплаты комиссий Etsy. Я считаю, что удобнее использовать PayPal, но можно и банковскую карту.

Будьте готовы к тому, что перед финальным шагом с Вашего PayPal счета или со счета Вашей карты будет снят 1 доллар (для подтверждения указанного Вами счета). Его вернут сразу же.

В завершении регистрации нажмите на кнопку «Открыть мой магазин»

Все: теперь у Вас есть магазин на Etsy. Поздравляю!